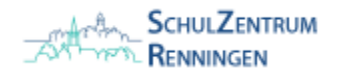

## Einrichtung der Eltern-E-Mail an mobilen Endgeräten

**SCHNELLSTART:** 

E-Mail: name-name@eltern.sz-renningen.de

Passwort: *wie mitgeteilt* 

Bei manueller Einrichtung:

<u>Nutzername:</u> name-name Server: gms-elt.sz-renningen.de

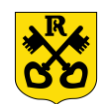

## Android Geräte

- 1. Öffnen Sie die App Gmail
- 2. Wählen Sie "E-Mail-Adresse hinzufügen"
- 3. Wählen Sie "Exchange" aus
- 4. Geben Sie Ihre E-Mail-Adresse ein und wählen Sie "Manuell einrichten"
- 5. Geben Sie Ihr Passwort sowie Benutzername und Server-Adresse ein. Wählen Sie "Weiter". Fertig

## iOS Geräte

- 1. Öffnen Sie die App Einstellungen
- 2.Scrollen Sie runter und wählen Sie "Mail" aus
- 3. Wählen Sie "Account hinzufügen" (ggf. zuerst Accounts)
- 4. Wählen Sie "Microsoft Exchange" aus
- 5.Geben Sie Ihre E-Mail-Adresse ein und wählen Sie "Weiter"6.Wählen Sie "Anmelden" und geben Sie Ihr Passwort ein
- 7. Wählen Sie "Sichern". Fertig

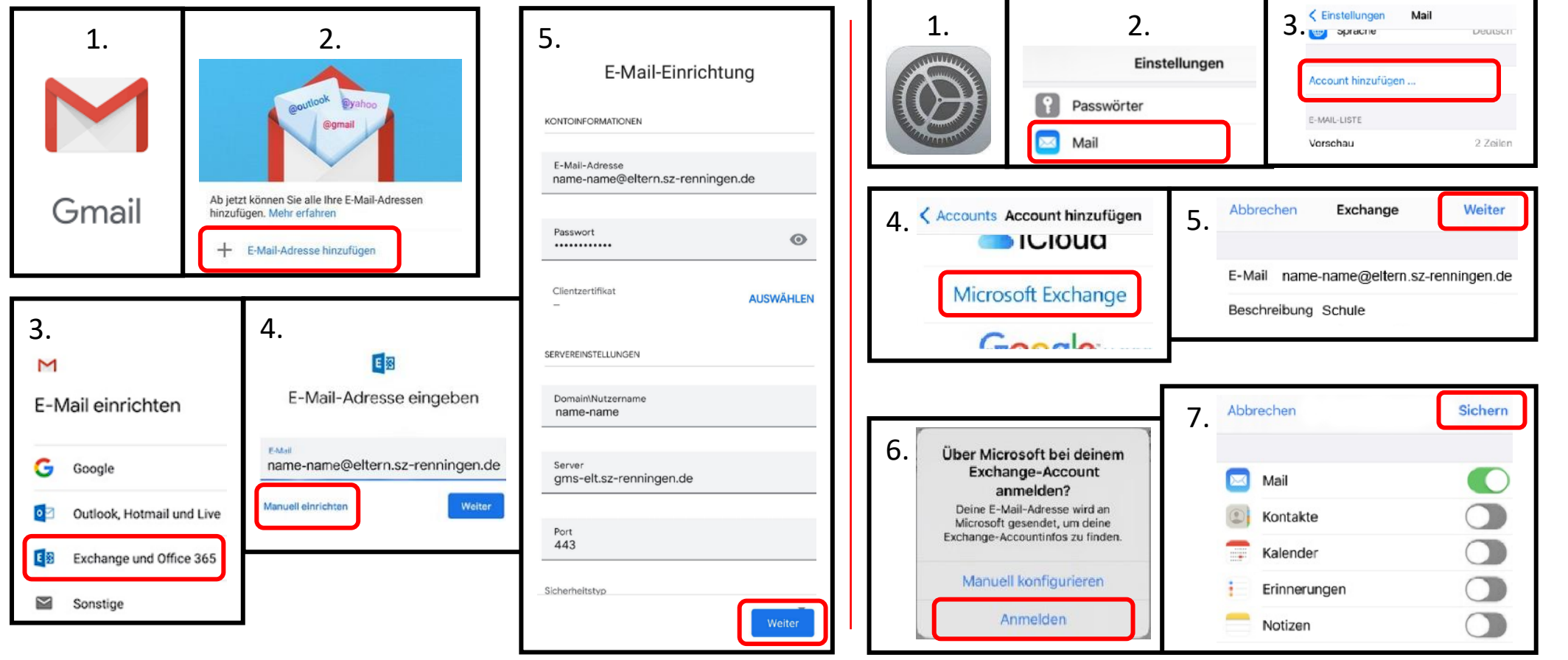

ANLEITUNGEN KÖNNEN VON IHREM TATSÄCHLICHEN GERÄT UND DER DARAUF LAUFENDEN VERSION ABWEICHEN. DIE HIER DARGESTELLTEN APPS SIND NUR EINE EMPFEHLUNG UND KÖNNEN BELIEBIG GETAUSCHT WERDEN.